# AirTies Air4920 Boligpakke

Hurtigveiledning, versjon 1.01

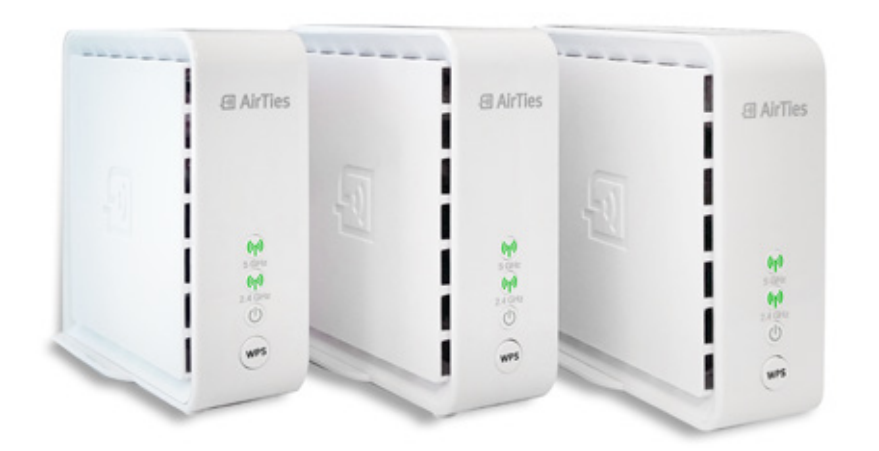

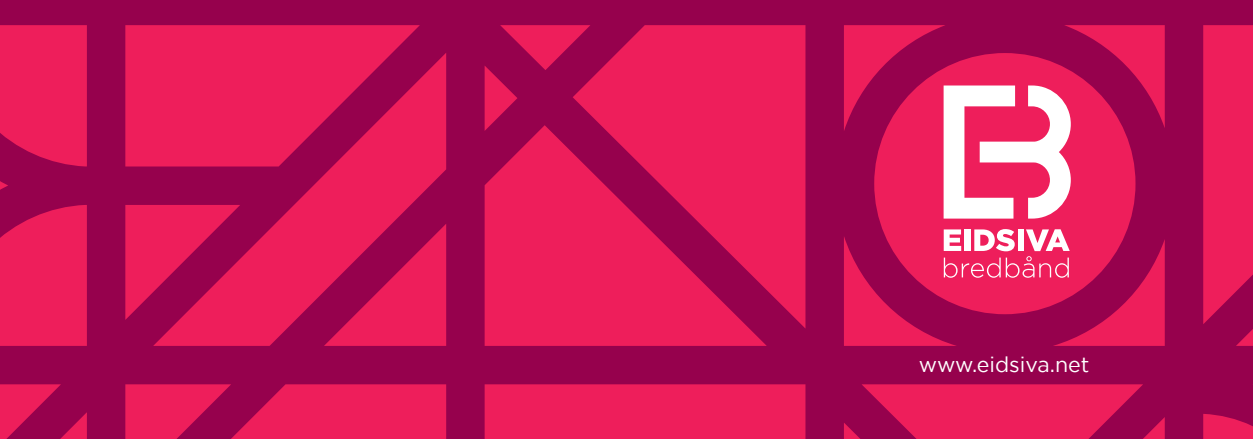

## Innhold i pakken

- 3 identiske AirTies enheter
- 3 identiske strømadaptere
- 1 nettverkskabel

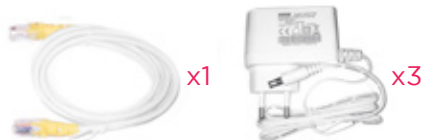

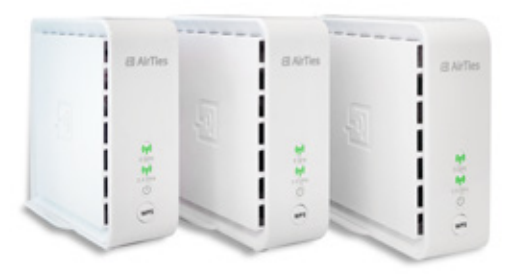

### Hvordan komme i gang

- 1. Pakk ut alle enhetene.
- 2. Ta plastfolien av hver enhet.

**3.** Koble medfølgende nettverkskabel mellom *Gb Ethernet* inngang 1 på en av AirTies enhetene til *LAN* inngang 1 på din eksisterende router.

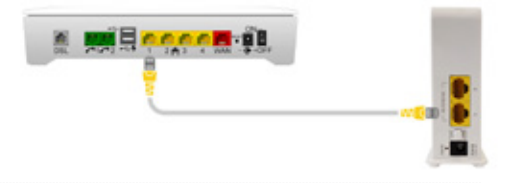

Dersom LAN inngang 1 er opptatt, gjør følgende

Den blå kabelen illustrerer kabel som allerede sitter i *LAN* inngang 1 på eksisterende router.

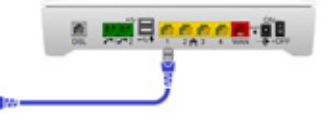

Denne blå kabelen flyttes til Gb Ethernet inngang 2 på AirTies enheten.

*LAN* inngang 1 på den eksisterende routeren er dermed frigjort og kan benyttes til AirTies enheten.

Koble medfølgende nettverkskabel mellom *Gb Ethernet* inngang 1 på AirTies enheten til *LAN* inngang 1 på din eksisterende router som vist på skissen.

4. Koble til strøm og slå på enheten.

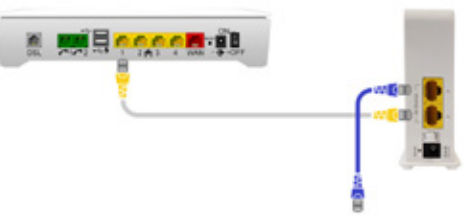

**5**. Plasser de to andre AirTies enhetene der du vil utvide dekningen, koble til strøm og slå de på.

**6.** Forbindelsen er oppe når 5 GHz lampen på alle AirTies enhetene lyser grønt. Dette kan ta noen minutter.

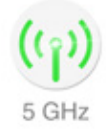

# Hvordan kobler du deg til ditt nye trådløse nettverk:

Nettverksnavnet på ditt nye trådløse nettverk vil nå være noe annet enn på din eksisterende router. Alle AirTies enhetene har samme nettverksnavn (SSID) og passord, dette står skrevet under på alle enhetene.

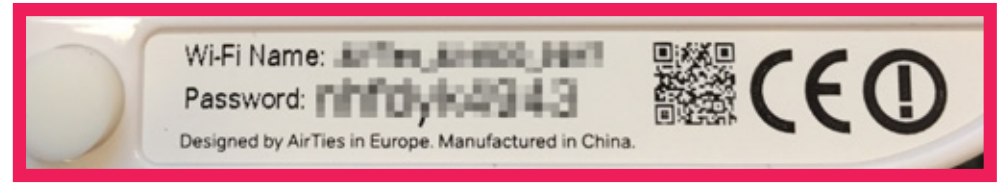

#### Viktig:

Bildet viser eksempel på nettverksnavn og passord.

For å unngå at "gammelt" trådløst nettverk ødelegger for det nye AirTiesnettverket, slå av WLAN/WiFi på din eksisterende router. Dette gjøres ved hjelp av en knapp på siden på din eksisterende router.

På Inteno router (hvit boks) er knappen merket ECO eller WiFi. Hold knappen inne i 5 sekunder og slipp. Lampen som symboliserer WiFi på fronten av routeren vil da slukke, dette kan ta inntil 30 sekunder.

På Zyxel router (sort boks) er knappen merket WiFi. Hold knappen inne i ca. 5 sekunder og slipp. Det er to lamper som symboliserer WiFi på fronten av routeren, den ene er merket 2,4 og den andre merket 5. Disse vil da slukke. Dette kan ta inntil 30 sekunder.

AirTies har en app som kan veilede deg under installasjonen og lar deg se koblingene i nettverket ditt når det er ferdig satt opp. Du kan også bruke appen til feilsøking og overvåking av det trådløse nettverket ditt. Appen finnes for Android og iOS. På våre hjemmesider **www.eidsiva.net/ brukerveiledninger** finner du mer nyttig informasjon om blant annet:

Hvordan endre nettverksnavn og passord på ditt nye trådløse nettverk

Hvordan slå av det "gamle" trådløse nettverket

Har du noen spørsmål til bruksanvisningen kan du kontakte vårt kundesenter på **telefon 612 00 612**, eller gå til vår hjemmeside **www.eidsiva.net/kontaktoss**.

På vår hjemmeside vil du også finne de mest brukte bruksanvisningene til våre produkter og tjenester.

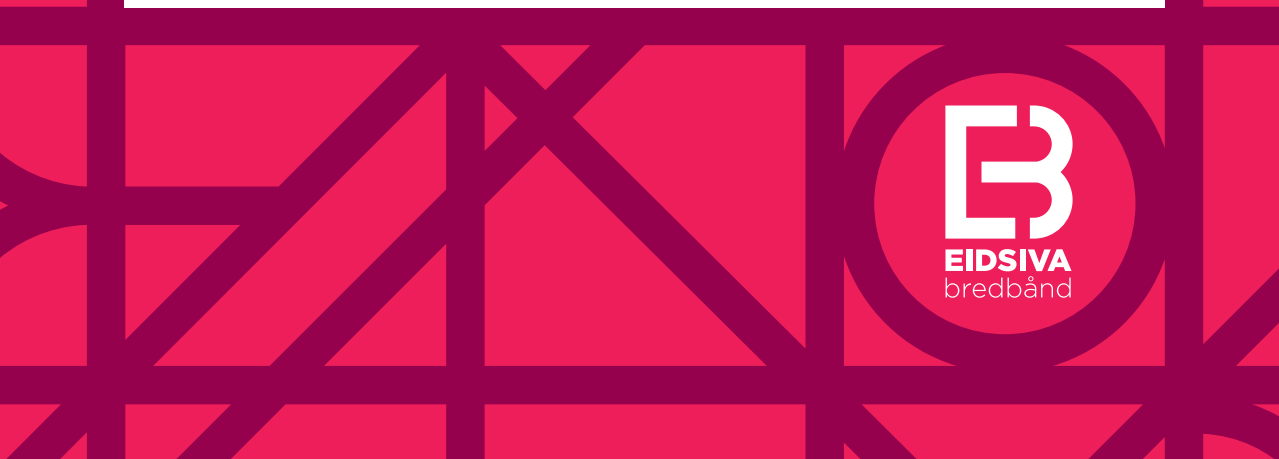